## Tutorial per stampare il verbale dello scrutinio del primo quadrimestre

|                        | 2                                                 |                                       |     | 1   | 2  |     |     |     |     |     | 4   |     |   |
|------------------------|---------------------------------------------------|---------------------------------------|-----|-----|----|-----|-----|-----|-----|-----|-----|-----|---|
| Registri               | •                                                 | Caricamento Voti                      |     |     |    |     |     |     |     |     |     |     |   |
| Stampe Registri        | •                                                 |                                       |     | s/  | D  | -   |     | F.  |     | PV  | C   |     | ) |
| Scrutini               |                                                   | E   2   2   2   2   2   2   2   2   2 | 9   | 4   |    |     |     | = 2 |     |     | Į   | U   |   |
|                        | Classe: 2A TEMPO PROLUNGATO A 36 ORE SCUOLA MEDIA |                                       |     |     |    |     |     |     |     |     |     |     |   |
| <u>+9</u>              |                                                   | Alunno Data Naso                      | ITA | sto | GE | NNG | FRA | MAT | SCI | TEC | ART | MUS | Μ |
|                        |                                                   | Data Nasc.                            | Α   | Α   | Α  |     | Α   | Α   | Α   | Α   | Α   | Α   |   |
| Stampe Scrutini        |                                                   | â                                     |     |     |    |     |     |     |     |     |     |     |   |
| Comunicazioni          |                                                   | Assenze                               |     |     |    |     |     |     |     |     |     |     |   |
|                        |                                                   | <u>a</u>                              |     |     |    |     |     |     |     |     |     |     |   |
| Condivisione Documenti | •                                                 | Assenze                               |     |     |    |     |     |     |     |     |     |     |   |
| Info classe / docenti  |                                                   | 8                                     |     |     |    |     |     |     |     |     |     |     |   |
| Didattica / Tabelle    | •                                                 | Assenze                               |     |     |    |     |     |     |     |     |     |     |   |
| Parametrizzazione      |                                                   | <b>A</b>                              |     |     |    |     |     |     |     |     |     |     |   |
|                        |                                                   | Assenze                               |     |     |    |     |     |     |     |     |     |     |   |
|                        |                                                   | <u>a</u>                              |     |     |    |     |     |     |     |     |     |     |   |
|                        |                                                   | Assenze                               |     |     |    |     |     |     |     |     |     |     |   |

1. Terminato lo scrutinio cliccare su "Accedi alla procedura di stampa dei verbali".

2. Cliccare sulla seconda voce: "Verbale per lo Scrutinio intermedio (con riporto dati)" e poi "Conferma"

| Selezionare il documento da stampare                   |          |  |  |  |  |  |  |
|--------------------------------------------------------|----------|--|--|--|--|--|--|
| Lista Documenti                                        |          |  |  |  |  |  |  |
| Verbale per lo Scrutinio Intermedio                    |          |  |  |  |  |  |  |
| Verbale per lo Scrutinio Intermedio (con riporto dati) |          |  |  |  |  |  |  |
| Verbali Scrutini Intermedi (3)                         |          |  |  |  |  |  |  |
| Verbali Scrutini Intermedi (4)                         |          |  |  |  |  |  |  |
| Verbali Scrutini Intermedi (5)                         |          |  |  |  |  |  |  |
| Verbali Scrutini Intermedi (6)                         |          |  |  |  |  |  |  |
| Verbali Scrutini Intermedi (7)                         |          |  |  |  |  |  |  |
| Verbali Scrutini Intermedi (8)                         |          |  |  |  |  |  |  |
| Verbali Scrutini Intermedi (9)                         |          |  |  |  |  |  |  |
| Verbali Scrutini Intermedi (10)                        |          |  |  |  |  |  |  |
|                                                        |          |  |  |  |  |  |  |
|                                                        |          |  |  |  |  |  |  |
|                                                        |          |  |  |  |  |  |  |
|                                                        | Conferma |  |  |  |  |  |  |

3. Inserire i pochi dati richiesti: ora, primo quadrimestre, coordinatore, verbalizzatore (segretario), presidente.

Controllare che tutto sia corretto. Automaticamente dovrebbero essere inseriti:

- a) Il testo del verbale.
- b) Gli insegnanti presenti e le relative materie.
- c) L'elenco degli allievi con tutte sufficienze.
- d) L'elenco degli allievi con insufficienze (con specificato anche il voto e la materia).
- e) Il voto di comportamento.

4. Cliccare su "Crea pdf" (attenzione! NON è l'icona con scritto Pdf).

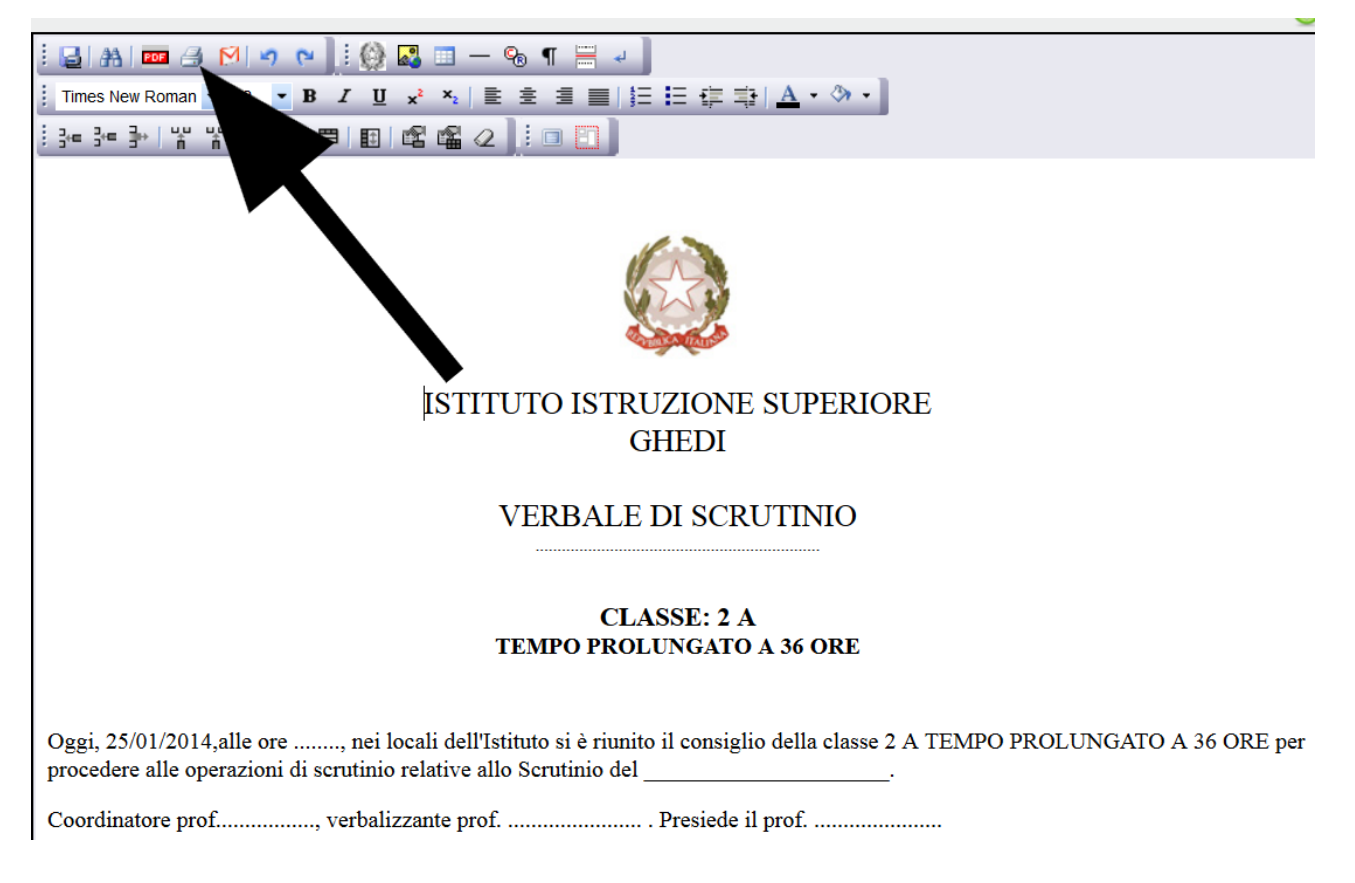

5. Apparirà il verbale in formato PDF. Riportiamo in altro file il facsimile del verbale.

6. Ora si può stampare il verbale, cliccando su "Stampa".

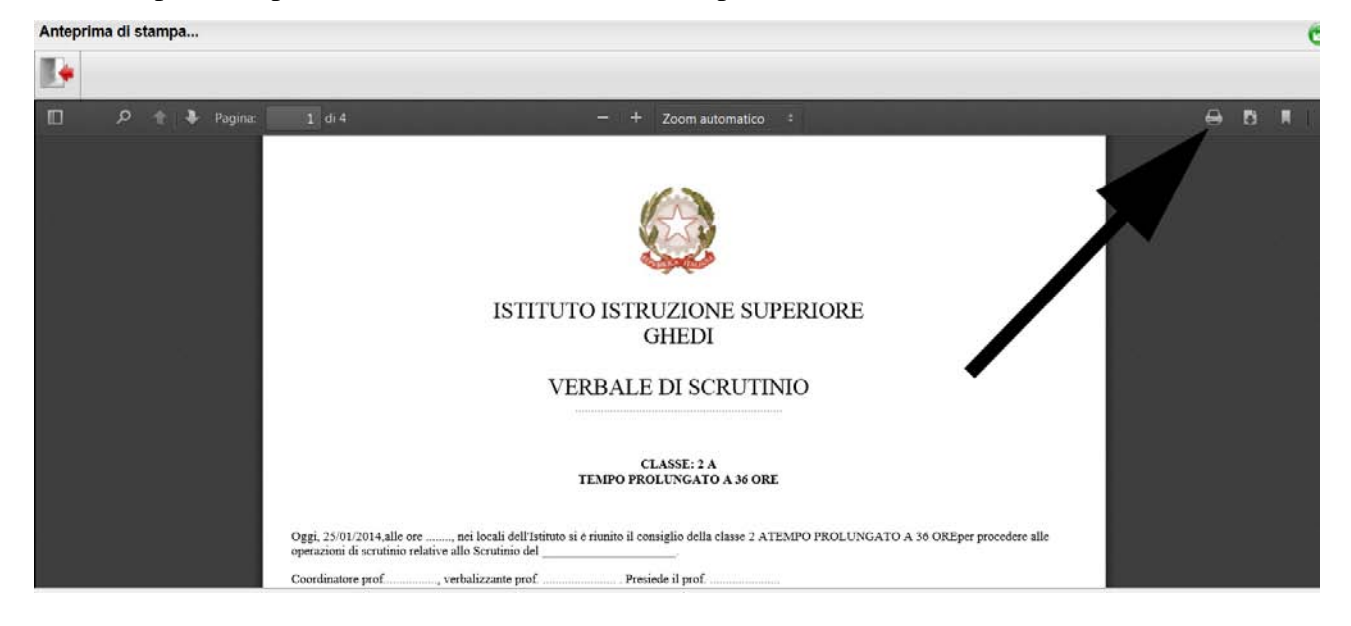

7. Se si vuole salvare il verbale (formato pdf) si clicca su "Salva questo documento".

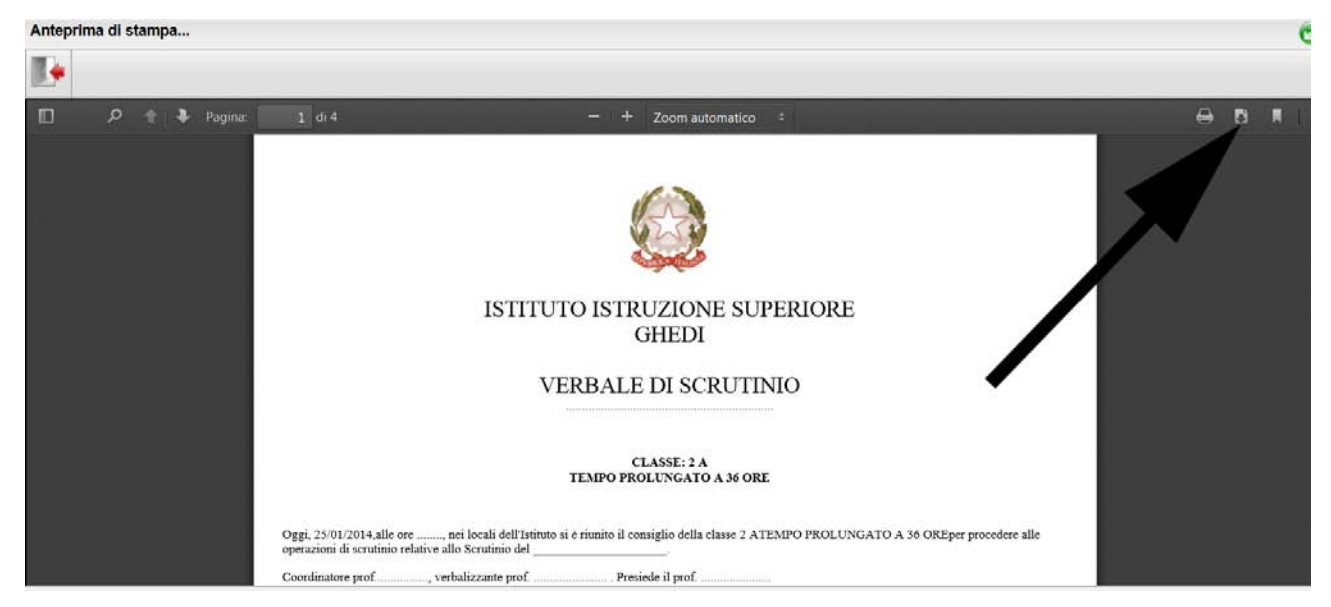

8. Cliccare quindi su "Salva file" e poi su "OK". Il file verrà salvato nella sezione download del computer.

| Apertura di document.pdf                                               | X |  |  |  |  |
|------------------------------------------------------------------------|---|--|--|--|--|
| È stato scelto di aprire:                                              |   |  |  |  |  |
| 🔂 document.pdf                                                         |   |  |  |  |  |
| tipo: Adobe Acrobat Document (18,3 kB)                                 |   |  |  |  |  |
| da: https://www.portaleargo.it                                         |   |  |  |  |  |
| Che cosa deve fare Firefox con questo file?                            |   |  |  |  |  |
|                                                                        |   |  |  |  |  |
| <u>Salva file</u>                                                      |   |  |  |  |  |
| De vanti esegui questa azione per tutti i <u>f</u> ile di questo tipo. |   |  |  |  |  |
| OK Annulla                                                             |   |  |  |  |  |

Per salvarlo in altra posizione (es. su chiavetta), invece di cliccare su "Salva file" cliccare su "Aprirlo con" "Adobe Reader".

Se Adobe Reader non è presente nella casella, cercarlo cliccando sul menù a tendina (triangolino) > scegliere Adobe Reader dall'elenco, se non c'è cliccare su "Altro" > scegliere Adobe Reader dall'elenco, se non c'è cliccare in fondo "Sfoglia" (Si entrerà nel menù dei programmi (x86) > Adobe > Adobe Reader 10 (o 9) > Reader > AcrorR32.exe (quello con l'icona rossa di Reader).

Si aprirà il programma che visualizza nuovamente il verbale. Dal menù "File" cliccare su "Salva col nome" e salvare dove si preferisce.